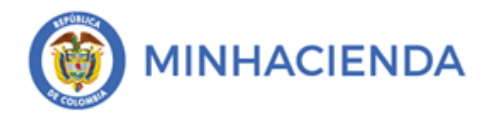

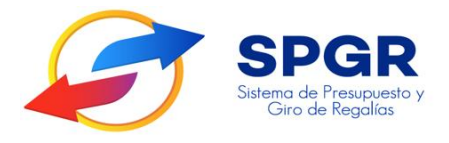

Manual de Usuario

Generación de Report<mark>e d</mark>e Cronogramas de Flujos para los Ejecutores de proyectos de inversión con recursos del SGR

# **SPGR** Sistema de Presupuesto y Giro de Regalías

|             | Generación de Reporte de             | Código:  | 01 03 2021    |  |
|-------------|--------------------------------------|----------|---------------|--|
| MINHACIENDA | Cronogramas de Fluios para los       | Versión: | 2.0           |  |
|             | Figureros de provertes de inversión  |          |               |  |
|             | Ejecutores de proyectos de inversion | Dágina   | Dágina 2 da 9 |  |
|             | con recursos del SGR                 | Pagina:  | Pagina 2 de 8 |  |
|             |                                      |          |               |  |

## Tabla de Contenido

| 1. | INTRODUCCIÓN     |                      |          |            | <br>               | <br>3 |
|----|------------------|----------------------|----------|------------|--------------------|-------|
| 2. | OBJETIVO         |                      |          |            | <br>               | <br>3 |
| 3. | ALCANCE          |                      |          |            | <br>               | <br>3 |
| 4. | DEFINICIONES, AC | RÓ <mark>NIM</mark>  | OS Y ABI | REVIATURAS | <br>               | <br>4 |
| 5. | GUÍA PARA LA GEI | N <mark>ERA</mark> C | IÓN DEL  | REPORTE    | <br>               | <br>4 |
| 6. | HISTORIAL DE CAN | <mark>MBI</mark> OS. |          |            | <br>               | <br>8 |
| 7. | APROBACIÓN       | <mark></mark>        |          |            | <br><mark>.</mark> | <br>8 |
|    |                  |                      |          |            |                    |       |

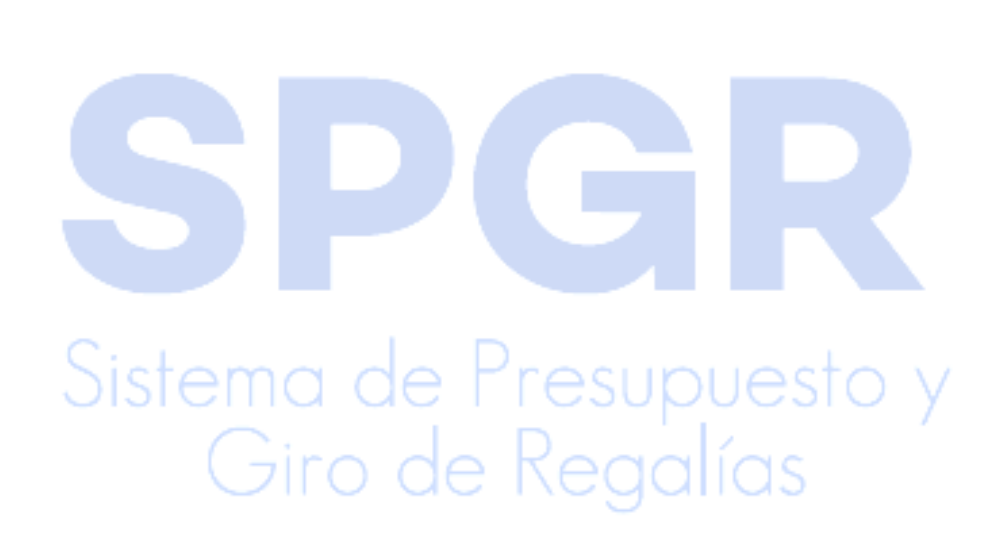

|             | Generación de Reporte de             | Código:   | 01-03-2021    |
|-------------|--------------------------------------|-----------|---------------|
|             | Cronogramas de Elujos para los       | Versión:  | 2.0           |
| MINHACIENDA |                                      | Voroioini | 210           |
|             | Ejecutores de proyectos de inversion | Dénimer   | Dénine 2 de 0 |
|             | con recursos del SGR                 | Pagina:   | Pagina 3 de 8 |
|             |                                      |           |               |

#### 1. Introducción

En concordancia con la normatividad vigente, los órganos del SGR, las entidades beneficiarias de asignaciones directas y las demás entidades designadas como ejecutoras de recursos del Sistema General de Regalías, deberán hacer uso del Sistema de Presupuesto y Giro de Regalías (SPGR) para realizar la gestión de ejecución de estos recursos y ordenar el pago de las obligaciones legalmente adquiridas, directamente desde la cuenta única del SGR a las cuentas bancarias de los destinatarios finales.

En desarrollo a lo indicado anteriormente, la Administración del SPGR presenta a los diferentes ejecutores de recursos del Sistema General de Regalías un conjunto de manuales que les indicarán los pasos a seguir en el aplicativo para reflejar la ejecución financiera de los diferentes recursos, en el proceso de pago a destinatario final.

El presente manual es una guía que permite a los usuarios asignados como ejecutores de los proyectos de inversión del SGR generar un reporte del (los) cronograma(s) de flujos que contiene la información de los proyectos de inversión que tiene asignados a su nombre.

#### 2. Objetivo

Presentar el procedimiento para la generación del reporte de cronogramas de flujos de los proyectos de inversión con recursos del SGR asignados al ejecutor.

#### 3. Alcance

El presente manual va dirigido a los ejecutores de los proyectos de inversión del SGR con el fin de conocer y generar un informe de los cronogramas de flujo e información básica de los proyectos de inversión que tiene asignados a su nombre.

|                                                                                                    |                                      | Código:  |               |
|----------------------------------------------------------------------------------------------------|--------------------------------------|----------|---------------|
|                                                                                                    | Generación de Reporte de             | Fecha:   | 01-03-2021    |
| and the second second se | Cronogramas de Flujos para los       | Versión: | 2.0           |
| () MINHACIENDA                                                                                                    | Ejecutores de proyectos de inversión |          |               |
|                                                                                                    | con recursos del SGR                 | Página:  | Página 4 de 8 |
|                                                                                                    |                                      |          |               |

### 4. Definiciones, Acrónimos y abreviaturas

SGR: Sistema General de Regalías.

**SPGR:** Sistema de Presupuesto y Giro de Regalías.

**PBC:** Plan Bienal de Caja

Entidad Ejecutora en el SPG: Responsable del registro de cronograma de flujos.

**Cronograma de flujos en el SPGR:** Corresponde a la planeación de los pagos que espera realzar a lo largo del bienio por cada uno de los proyectos de inverión.

#### 5. Guía para la generación del reporte

Ingrese al aplicativo SPGR con su nombre y usuario asignado y realice los siguientes pasos:

1. Ingresar a la transacción por la ruta: Plan Bienal de Caja/Cronogramas de Flujos/Consulta informacion de cronogramas de flujos:

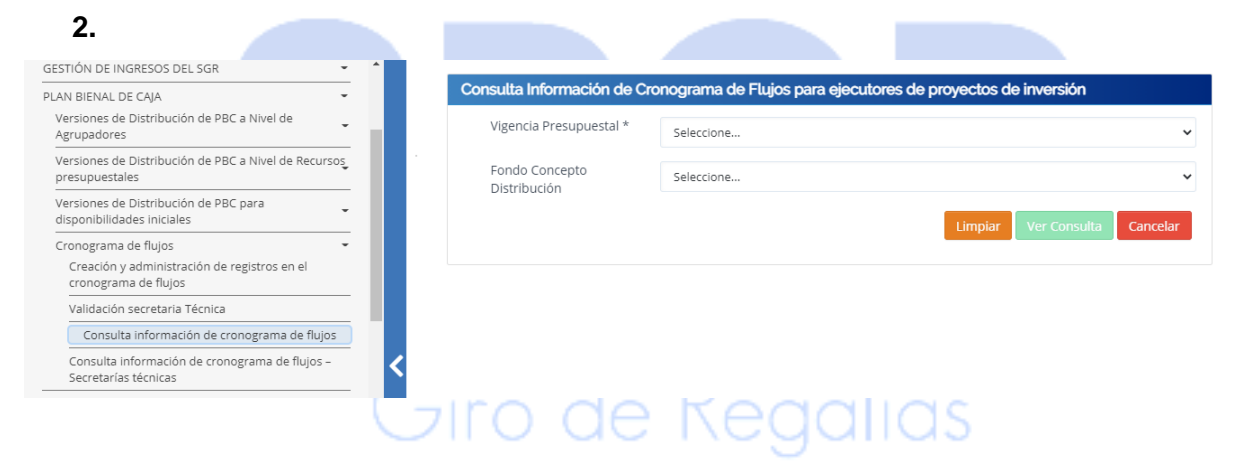

3. El sistema le mostrará una ventana, dar clic en la opción "Vigencia Presupuestal" y

|                                                                                                    |                                                              | Código:  |               |
|----------------------------------------------------------------------------------------------------|--------------------------------------------------------------|----------|---------------|
|                                                                                                    | Generación de Reporte de                                     | Fecha:   | 01-03-2021    |
| another the second second second second second second second second second second second second second second s | Cronogramas de Flujos para los                               | Versión: | 2.0           |
| () MINHACIENDA                                                                                                  | Ejecutores de proyectos de inversión<br>con recursos del SGR | Página:  | Página 5 de 8 |
|                                                                                                    |                                                              |          |               |

seleccione la vigencia en la cual desea realizar la consulta

| BPGR<br>Giro de Regulas           |                                                     | Nombre 1 86438 Apellido 1 86438 (<br>PRUEBA - NE<br>Útima Visita: 2021-03-01 0:33201 Hora Co |
|-----------------------------------|-----------------------------------------------------|----------------------------------------------------------------------------------------------|
| Consulta información de Cronogram | de Flujos para ejecutores de proyectos de inversión |                                                                                              |
| Vigencia Presupuestal *           | 2021-2022                                           |                                                                                              |
| Fondo Concepto Distribución       | Seleccione                                          |                                                                                              |
|                                   |                                                     |                                                                                              |

4. Seleccione el **"Fondo Concepto Distribución"** y dar clic en **"Ver Consulta"**, el sistema lo llevara a un módulo que contiene la información de todos los proyectos de inversión que ya tiene el cronograma de flujos registrado para la vigencia presupuestal seleccionado:

| SPGR<br>Sistema de Presupuesto y                                                                                                    |                                                      |                                                                                                    |                                      |                                                                    |                                                                                          |                                                         |                                                                | MUNICIP<br>Nombre 1 8                                                                         | IO DE CONVENCION (02<br>86438 Apellido 1 86438<br>PRUEBA - NE                                                 |
|----------------------------------------------------------------------------------------------------|------------------------------------------------------|----------------------------------------------------------------------------------------------------|--------------------------------------|--------------------------------------------------------------------|------------------------------------------------------------------------------------------|---------------------------------------------------------|----------------------------------------------------------------|-----------------------------------------------------------------------------------------------|----------------------------------------------------------------------------------------------------|
| eiro de kegailos                                                                                                    |                                                      |                                                                                                    |                                      |                                                                    |                                                                                          |                                                         |                                                                | Última Visita: 2021                                                                           | -03-01 02:20:08 Hora Co                                                                                       |
| Consulta Inform                                                                                                    | nación de Crono                                      | grama de Flujos                                                                                                    | s para ejecut                        | tores de proyecto                                                  | os de inversión                                                                          |                                                         |                                                                |                                                                                               |                                                                                                    |
| Vigencia Pres                                                                                                    | supuestal *                                          |                                                                                                    | 2021-2022                            |                                                                    |                                                                                          |                                                         |                                                                |                                                                                               |                                                                                                    |
| Fondo Conce                                                                                                    | pto Distribución                                     | ۱                                                                                                    | AIL-ASIGNACIO                        | ON PARA LA INVERSI                                                 | ON LOCAL                                                                                 |                                                         |                                                                |                                                                                               |                                                                                                    |
|                                                                                                    |                                                      |                                                                                                    |                                      |                                                                    |                                                                                          |                                                         |                                                                | Limpiar                                                                                       | Ver Consulta Can                                                                                              |
|                                                                                                    |                                                      |                                                                                                    |                                      |                                                                    |                                                                                          |                                                         |                                                                |                                                                                               |                                                                                                    |
|                                                                                                    |                                                      |                                                                                                    |                                      |                                                                    |                                                                                          |                                                         |                                                                |                                                                                               |                                                                                                    |
|                                                                                                    |                                                      |                                                                                                    |                                      |                                                                    |                                                                                          |                                                         |                                                                |                                                                                               |                                                                                                    |
|                                                                                                    |                                                      |                                                                                                    |                                      |                                                                    |                                                                                          |                                                         |                                                                |                                                                                               |                                                                                                    |
|                                                                                                    |                                                      |                                                                                                    |                                      |                                                                    |                                                                                          |                                                         |                                                                |                                                                                               |                                                                                                    |
| 0000                                                                                                    |                                                      |                                                                                                    |                                      |                                                                    |                                                                                          | -                                                       |                                                                | MUNICIP                                                                                       |                                                                                                    |
| SPGR<br>Steme de Preugoasto y<br>Gios de Registro                                                                                                    |                                                      |                                                                                                    |                                      |                                                                    |                                                                                          |                                                         |                                                                | MUNICIP<br>Nombre 1<br>Última Visita: 2021                                                    | 10 DE CONVENCION (02<br>86438 Apellido 1 86438<br>PRUEBA - NI<br>-03-01 03:32:01 Hora Ce                      |
| SPGR<br>Submit de Preuguesto y<br>Geo de Register                                                                                                    |                                                      |                                                                                                    | Consulta Ir                          | nformación de C                                                    | ronograma para ejecu                                                                     | utores de proyecto                                      | os de inversión                                                | MUNICIP<br>Nombre 1<br>Última Visita: 2021                                                    | IO DE CONVENCION (02<br>86438 Apellido 1 86438<br>PRUEBA - NI<br>-03-01 03:32:01 Hora Co                      |
| SPGR<br>Under de Transporter y<br>Cos de Transfor                                                                                                    |                                                      |                                                                                                    | Consulta Ir                          | nformación de C                                                    | ronograma para ejecu<br>Configuració                                                     | utores de proyecto                                      | os de inversión                                                | MUNICIP<br>Nombre 1<br>Última Visita: 2021                                                    | IO DE CONVENCION (02<br>96438 Apellido 1 86438<br>PRUEBA - NI<br>-03-01 03:32:01 Hora Co                      |
| SPGR<br>Structure of Ferropertory<br>Gen die Tergopertory                                                                                                    | XLS ~                                                |                                                                                                    | Consulta Ir                          | nformación de C                                                    | ronograma para ejecu<br>Configuració                                                     | utores de proyecto                                      | os de inversión                                                | MUNICIP<br>Nombre 1<br>Última Visita: 2021                                                    | 10 DE CONVENCION (02<br>86438 Apellido 1 86438<br>PRUEBA - Ni<br>-03-01 03:32:01 Hora Co                      |
| SPGR<br>Streege the Request by<br>Con de Regulation                                                                                                    | XLS V                                                | Restance in the second second se | Consulta ir                          | nformación de C                                                    | ronograma para ejecu<br>Configuració                                                     | utores de proyecta                                      | os de inversión                                                | MUNICIP<br>Nombre 1<br>Última Visita: 2021                                                    | IO DE CONVENCION (02<br>86438 Apelitido 1 86438<br>PRUEBA - NI<br>-03-01 03:32:01 Hora Co                     |
| SPGR<br>Surve or resultations<br>Consider regulations<br>Consider regulat                                                                                                    | XLS ~<br>puestal identifie<br>2                      | r R<br>ración de la Entida:<br>02-54206                                                                                                    | Consulta Ir<br>d Nombri<br>MUNICIPIC | nformación de C<br>re de la Entidad<br>O DE CONVENCI               | ronograma para ejecu<br>Configuració<br>NIT del Ejecutor del pr<br>800099                | utores de proyecto<br>On<br>oyecto de Inversión<br>1236 | os de inversión<br>Identificación de<br>0012-2402-06           | MUNICIP<br>Nombre 1<br>Última Visita: 2021<br>el proyecto de Inversión<br>00-2020-54206-0001  | IO DE CONVENCION (02<br>96438 Apellido 1 86438<br>PRUEBA - NI<br>-03-01 03:32:01 Hora Co                      |
| SPGR<br>Streage de Freguesian<br>Conside Freguesian<br>Consideration<br>Vigencia Presau<br>2021-202<br>H 4 1                                                                                                    | XLS v<br>puestal Identifi<br>2 bl                    | cación de la Entidad<br>02-54206                                                                                                    | Consulta Ir<br>d Nombr<br>MUNICIPIC  | nformación de C<br>re de la Entidad<br>o DE CONVENCI               | tronograma para ejecu<br>Configuració<br>NIT del Ejecutor del pro<br>800099              | utores de proyecto<br>DN<br>oyecto de Inversión<br>2236 | os de inversión<br>Identificación d<br>0011-2402-06            | MUNICIP<br>Nombre 1<br>Última Visita: 2021<br>el proyecto de Inversión<br>00-2020-54206-0001  | IO DE CONVENCION (02<br>86438 Apellido 1 86438<br>PRUEBA - Ni<br>-03-01 03:32:01 Hora Co                      |
| SPGR<br>Marca de registrar<br>2 D D D D<br>Vigencia Presu<br>2021-202<br>H 4 D<br>4                                                                                                    | XLS V<br>puestal identifie<br>2<br>}                 | cación de la Entidat<br>02-54206                                                                                                    | Consulta Ir<br>d Nombr<br>MUNICIPIC  | nformación de C<br>rre de la Entidad<br>O DE CONVENCI              | ronograma para ejecu<br>Configuració<br>NIT del Ejecutor del pr<br>800099                | utores de proyecto<br>DN<br>oyecto de Inversión<br>236  | os de inversión<br>Identificación d<br>0011-2402-06            | MUNICIP<br>Nombre 1<br>Última Visita: 2021<br>el proyecto de Inversión<br>00-2020-54206-0001  | IO DE CONVENCION (02<br>86438 Apellido 1 86438<br>PRUEBA - Ni<br>-03-01 03:32:01 Hora Co                      |
| SPGR<br>co d Fequato<br>C d fequato<br>Vigencia Presu<br>2021-202<br>H d t                                                                                                    | XLS V<br>puestal Identifie<br>2<br>Camy              | cación de la Entidar<br>02-54206                                                                                                    | Consulta Ir<br>d Nombr<br>MUNICIPIC  | nformación de C<br>re de la Entidad<br>O DE CONVENCI               | tronograma para ejecu<br>Configuració<br>NIT del Ejecutor del pri<br>800099<br>Operador: | utores de proyecta<br>on<br>oyecto de Inversión<br>2236 | os de inversión<br>Identificación de<br>001L-2402-06<br>Valor: | MUNICIP<br>Nombre 1<br>Última Visita: 2021<br>el proyecto de Inversión<br>00-2020-54206-0001  | IO DE CONVENCION (02<br>86438 Apelitido 1 86438<br>PRUEBA - Ni<br>-03-01 03:32:01 Hora Co<br>PAVIMENTACIÓN DE |
| SPGR<br>Construction<br>Construction | XLS V<br>puestal Identifi<br>2<br>Camp<br>Seleccione | cación de la Entidad<br>02-54206                                                                                                    | d Nombi<br>MUNICIPIC                 | nformación de C<br>re de la Entidad<br>O DE CONVENCI<br>Seleccione | ronograma para ejecu<br>Configuració<br>NIT del Ejecutor del pr<br>800099<br>Operador:   | utores de proyecta<br>on<br>oyecto de Inversión<br>2236 | os de inversión<br>Identificación de<br>O01L-2402-06<br>Valor: | MUNICIP<br>Nombre 1<br>Última Visita: 2021<br>el proyecto de Inversión<br>000-2020-54206-0001 | 10 DE CONVENCION (02<br>86438 Apellido 1 86438<br>PRUEBA - NI<br>-03-01 03:32:01 Hora Co<br>PAVIMENTACIÓN DE  |

Utilizando la barra de desplazamiento podrá encontrar información para cada uno de los

| Generación de Reporte de                                               | Código:<br>Fecha: | 01-03-2021    |
|------------------------------------------------------------------------|-------------------|---------------|
| Cronogramas de Flujos para los<br>Ejecutores de proyectos de inversión | Versión:          | 2.0           |
| con recursos del SGR                                                   | Página:           | Página 6 de 8 |

proyectos así:

- Vigencia presupuestal: Selecciona la información del bienio seleccionado.
- Identificador de la entidad: Corresponde al código único de su entidad.
- Nombre de la entidad: Corresponde al nombre de su entidad.
- NIT del ejecutor del proyecto de Inversión: Corresponde al NIT que identifica la entidad
- Identificación del Proyecto de Inversión: Corresponde al código interno para cada uno de los proyectos que tiene asignados.
- Nombre del proyecto de inversión: Corresponde al nombre asignado desde el SUIFP
  SGRal proyecto de inversión.
- Código del recurso presupuestal: Corresponde al código interno del recurso que está financiando cada proyecto de inversión.
- Descripción del recurso presupuestal: Corresponde al nombre del recurso que está financiando cada proyecto de inversión.
- Código del Fondo: Corresponde a la abreviatura del fondo que financia cada proyecto de inversión.
- **Descripción del Fondo:** Contiene el nombre del fondo que financia cada proyecto de inversión.
- Fecha de Registro: Corresponde a la fecha que se registró el cronograma de flujos.
- Estado: Corresponde el estado del cronograma de flujos (Validado/ No validado). <u>Recuerde</u> <u>que el responsable de la validación es la Secretaría de Planeación o quien haga sus</u> <u>veces que administra el recurso presupuesta</u>l

Nota: Causal de no validación: En dado caso que el estado sea No validado, en esta sección encontrará los comentarios dejados por la Secretaria Técnica indicando las causales de la no validación.

5. En la parte inferior podrá realizar simultáneamente hasta dos filtros con los cuales podrá reducir el campo de búsqueda por varios factores.

|                                                                                                    |                                      | Código:  |               |
|----------------------------------------------------------------------------------------------------|--------------------------------------|----------|---------------|
|                                                                                                    | Generación de Reporte de             | Fecha:   | 01-03-2021    |
| another the second second second second second second second second second second second second second second s | Cronogramas de Flujos para los       | Versión: | 2.0           |
| MINHACIENDA                                                                                                    | Ejecutores de proyectos de inversión | Página:  | Página 7 de 8 |
|                                                                                                    |                                      |          | 5             |

**Ejemplo:** Identificador del Proyecto de Inversión, Código del recurso presupuestal, Estado (*Validado / No validado*), etc.

| SPGR<br>istema de Presupuesto y<br>Giro de Regalias |                              |                           |                               |              |                    | MUNICIPI<br>Nombre 1 &<br>Última Visita: 2021 | IO DE CONVENCION (02-5<br>36438 Apellido 1 86438 (n<br>PRUEBA - NEC<br>-03-01 03:32:01 Hora Colo |
|-----------------------------------------------------|------------------------------|---------------------------|-------------------------------|--------------|--------------------|-----------------------------------------------|--------------------------------------------------------------------------------------------------|
|                                                     |                              | Consulta Información de C | ronograma para ejecutores     | de proyecto  | os de inversión    |                                               |                                                                                                  |
| ×                                                   |                              |                           | Configuración                 |              |                    |                                               |                                                                                                  |
| C 🕀 💾 XLS                                           | ✓ B                          |                           |                               |              |                    |                                               |                                                                                                  |
| Vigencia Presupuestal                               | Identificación de la Entidad | Nombre de la Entidad      | NIT del Ejecutor del proyecto | de Inversión | Identificación del | proyecto de Inversión                         |                                                                                                  |
| 2021-2022                                           | 02-54206                     | MUNICIPIO DE CONVENCI     | 800099236                     |              | 001L-2402-0600     | 0-2020-54206-0001                             | PAVIMENTACIÓN DE LA                                                                              |
| 4                                                   |                              |                           |                               |              |                    |                                               |                                                                                                  |
|                                                     | Campo:                       |                           | Operador:                     |              | Valor:             |                                               | Y/O:                                                                                             |
| 1: Iden                                             | tificación de la Entidad     | ✓ igual                   | ~                             | 001L- 2402-  | •0600•2020•54206•( | 0                                             |                                                                                                  |
| 2:                                                  |                              | Colombas                  |                               |              |                    |                                               |                                                                                                  |

6. Finalmente, si desea realizar la descarga del informe en un archivo adicional y guardarlo en su ordenador, haga uso de la opción "**Exportar página archivo**" y seleccione el tipo de archivo en que desea que se exporte la información.

|                  |            |                    | Consulta In | formación de Cr | ronograma para ejecuto     | res d  | le provecto | s de inversión       |                       |               |             |
|------------------|------------|--------------------|-------------|-----------------|----------------------------|--------|-------------|----------------------|-----------------------|---------------|-------------|
| ×                |            |                    |             |                 | Configuración              |        |             |                      |                       |               |             |
| 8 B H            | XLS        | <b>8</b>           |             |                 |                            |        |             |                      |                       |               |             |
| Vigencia Presupu | тхт        | ción de la Entidad | Nombre      | e de la Entidad | NIT del Ejecutor del proye | cto de | e Inversión | Identificación del p | proyecto de Inversión |               |             |
| 2021-2022        | RTF        | 02-54206           | MUNICIPIO   | DE CONVENCI     | 80009923                   | 5      |             | 00IL-2402-0600-      | -2020-54206-0001      | PAVIMENTACIÓI | N DE LA VÍA |
| 4                | DOC        | _                  |             |                 |                            |        |             |                      |                       |               |             |
|                  | XLS        | p:                 |             |                 | Operador:                  |        |             | Valor:               |                       | Y/O:          |             |
| 1:               |            | a Entidad          | ~           | Igual           |                            | ~      | 00IL- 2402- | 0600-2020-54206-(    | 0                     |               | ~           |
| 2:               | Seleccione |                    | ~           | Seleccione      |                            | ~      |             |                      |                       | / Q           |             |

Seleccione el tipo de archivo y pulse sobre el ícono de "**Disquette**" para que el sistema le guarde el archivo en su ordenador.

## Notas:

|                |                                      | Código:  |               |
|----------------|--------------------------------------|----------|---------------|
|                | Generación de Reporte de             | Fecha:   | 01-03-2021    |
| THOMAS         | Cronogramas de Flujos para los       | Versión: | 2.0           |
| () MINHACIENDA | Ejecutores de proyectos de inversión | Página:  | Página 8 de 8 |
|                | con recursos del SGR                 | r agina. |               |

- Si debe realizar cambios a los estados en los cronogramas de flujos que tiene a su cargo para validación, siga las instrucciones del manual "Manual Usuarios Registro Cronogramas de Flujos." disponible en la página del Ministerio de hacienda sección SGR > Capacitación > Gestión del Gasto.
- Si como producto de la verificación realizada se observa alguna inconsistencia en la información y se requiere realizar alguna modificación a la misma se debe informar a través del correo electrónico <u>admspgr@minhacienda.gov.co</u>, para poder realizar el acompañamiento necesario o las correcciones a que haya lugar.

## 7. HISTORIAL DE CAMBIOS

| FECHA      | VERSIÓN | DESCRIPCIÓN DEL CAMBIO | AUTOR                    |
|------------|---------|------------------------|--------------------------|
| 31/01/2019 | 1       | Creación del Documento | Lady Cristina<br>Murillo |
| 01/03/2021 | 2       | Versión Look fiel L&F  | Neila Ruiz Martin        |

# 8. APROBACIÓN

|                | Nombre: Neila Ruiz Martin        |
|----------------|----------------------------------|
| ELABORADO POR: | Cargo: Contratista               |
|                | Fecha: 01-03-2021                |
|                | Nombre: Lady Cristina Murillo    |
| REVISADO POR:  | Cargo: Asesora                   |
|                | Fecha: 01-03-2021                |
|                | Nombre: José Alejandro Castañeda |
| APROBADO POR:  | Cargo: Asesor                    |
|                | Fecha: 01-03-2021                |